# **Pagamento Digital**

Pagamento Digital, novidades e telas do app mais queridinho do segmento.

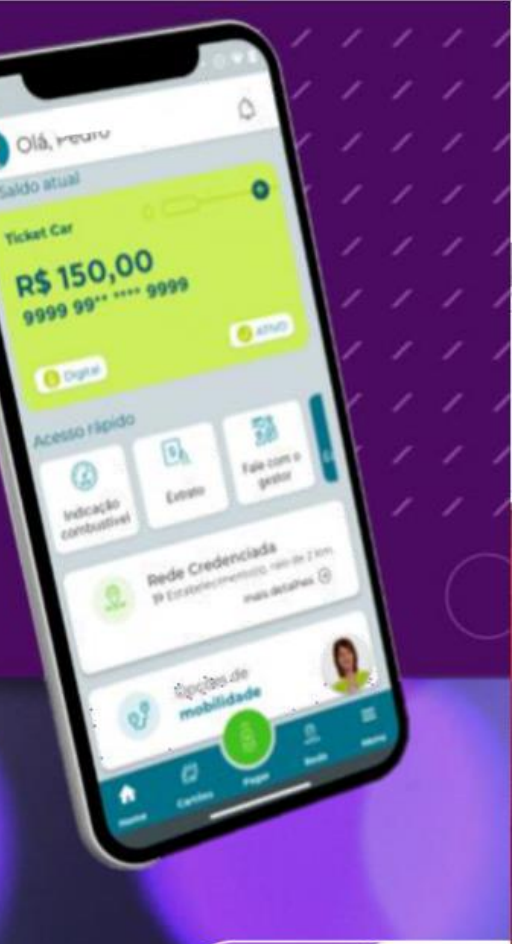

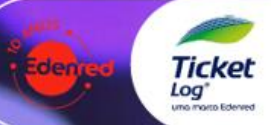

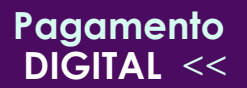

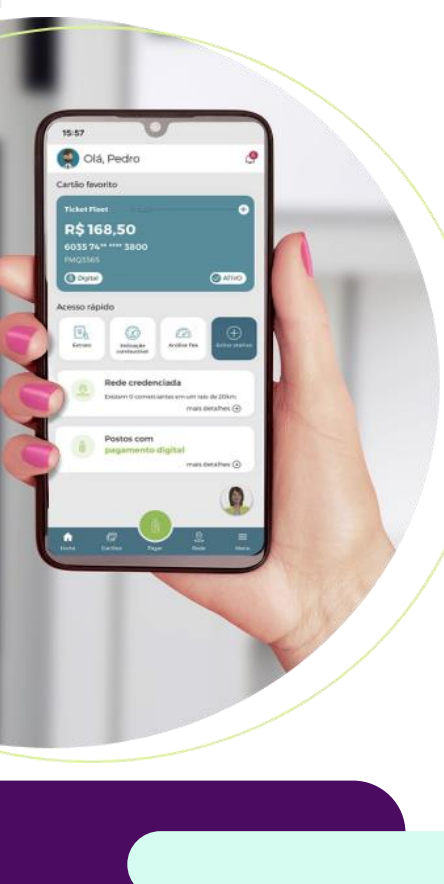

## Agenda

- 1. Vantagens do pagamento digital;
- 2. Consulta de Rede Credenciada;
- 3. Pagamento via QR Code;
- 4. Pagamento via código;
- 5. Habilitação do pagamento digital;
- 6. Consulta no relatório de transações via Sou LoG+.

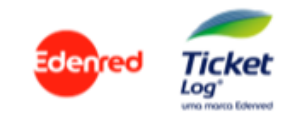

## 1. Vantagens do Pagamento Digital

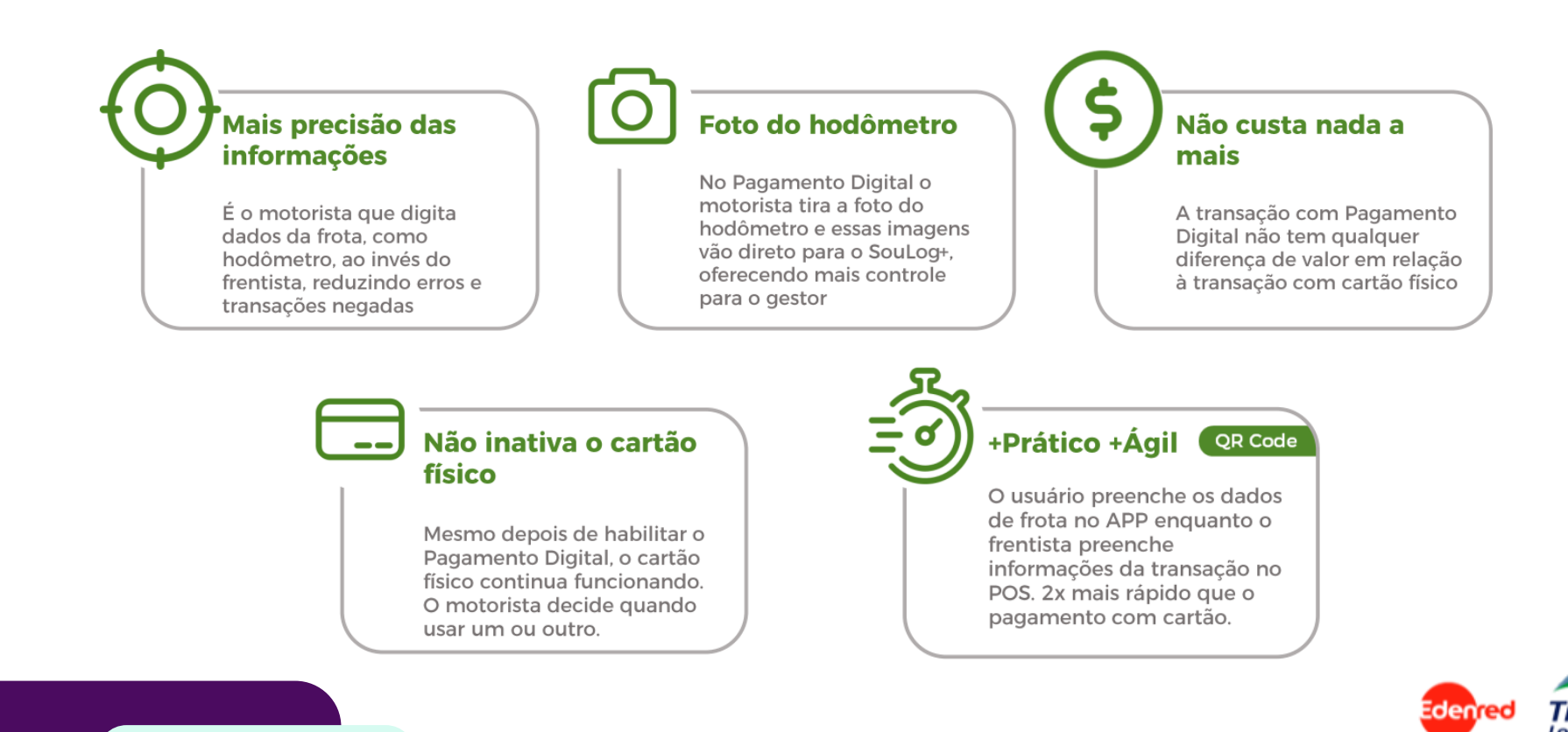

## 1.1 Vantagens do Pagamento Digital

## + Segurança!!!

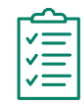

#### Parâmetros default para pagamento digital

Intervalo mínimo de 1 hora entre transações digitais + bloqueio de cartão após 3 tentativas de transações digitais negadas em sequência;

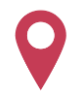

#### Parâmetro de geolocalização ativado

Celular precisa estar presente no EC para conseguir transacionar digitalmente;

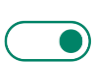

#### Opt-in para ativação de Pagamento Digital

Gestor Master precisa ativar o pagamento digital no SouLog+ para motoristas poderem usar essa forma de pagamento.

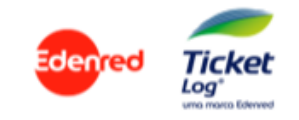

### 2. Rede Credenciada

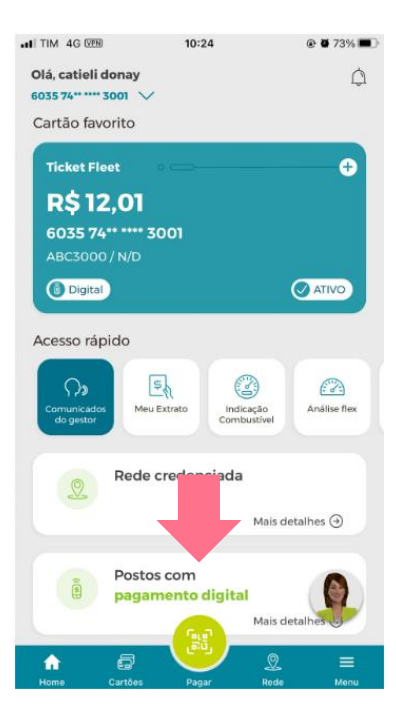

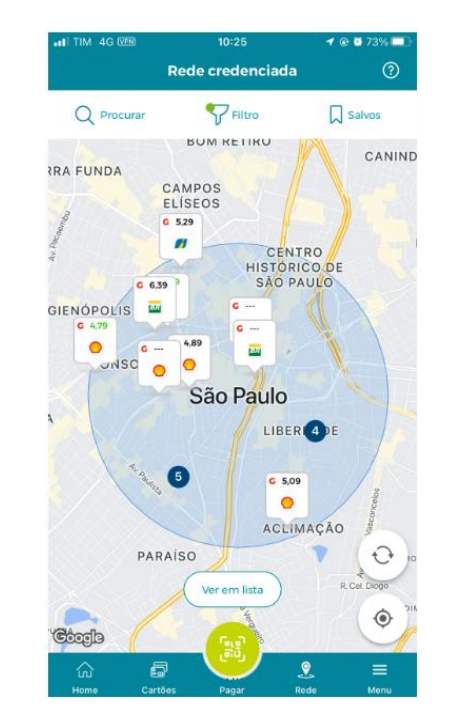

#### + 6.500 postos habilitados

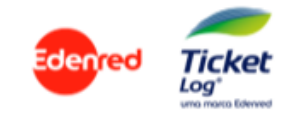

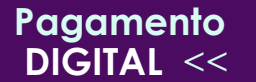

## 3. Pagamento Digital QR Code

- Frentista gera o QR Code no terminal Puntoo/Azul sem teclado físico;
- Usuário lê QR Code com o APP Minha Mobilidade;

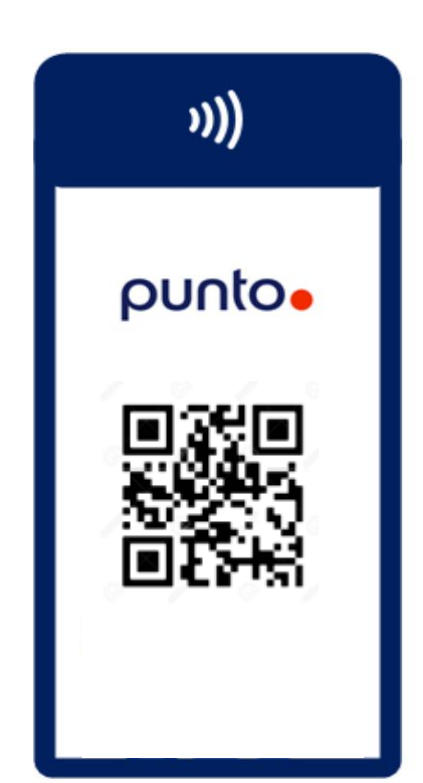

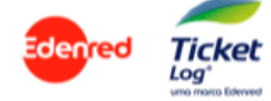

## 3.1 Procedimento Frentista QR Code

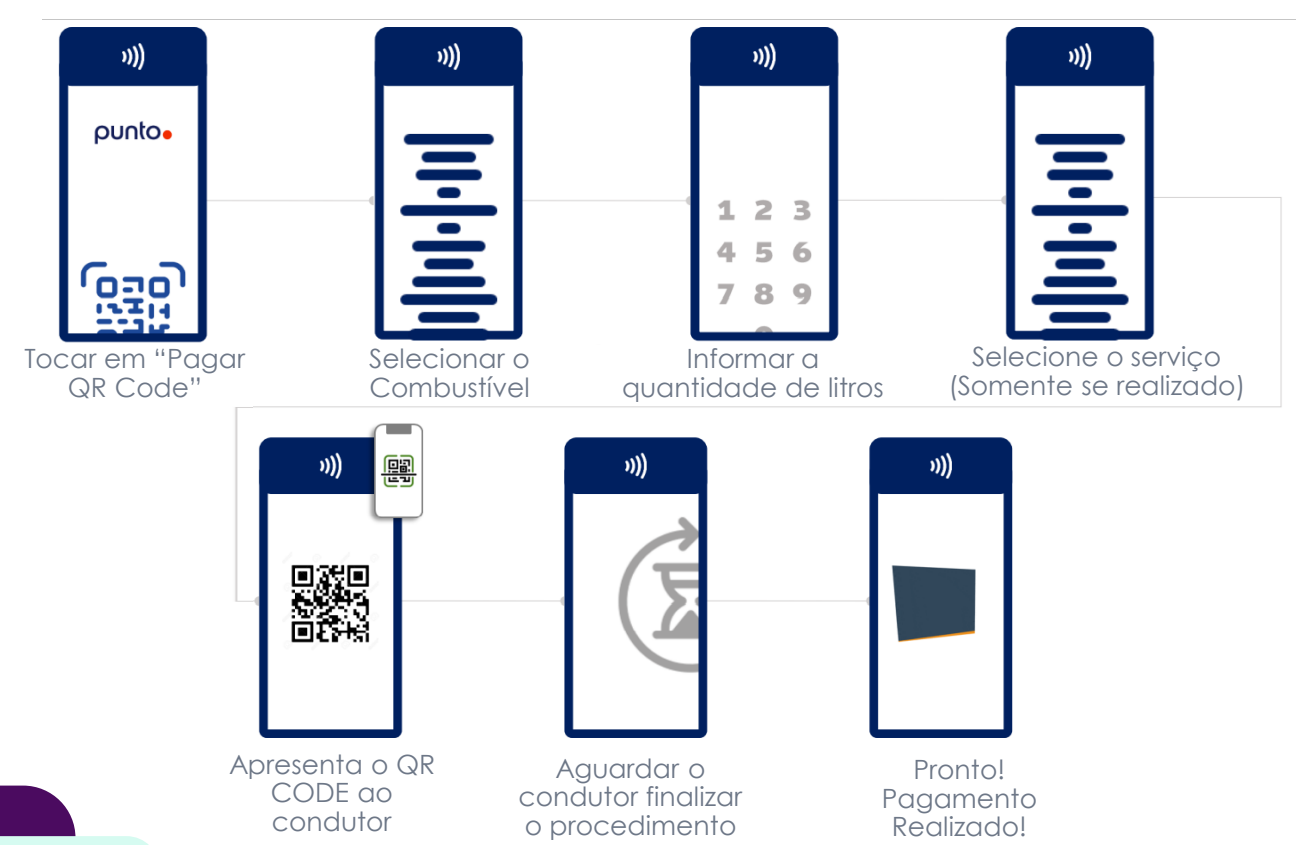

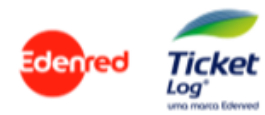

## 3.2 Procedimento Usuário QR Code

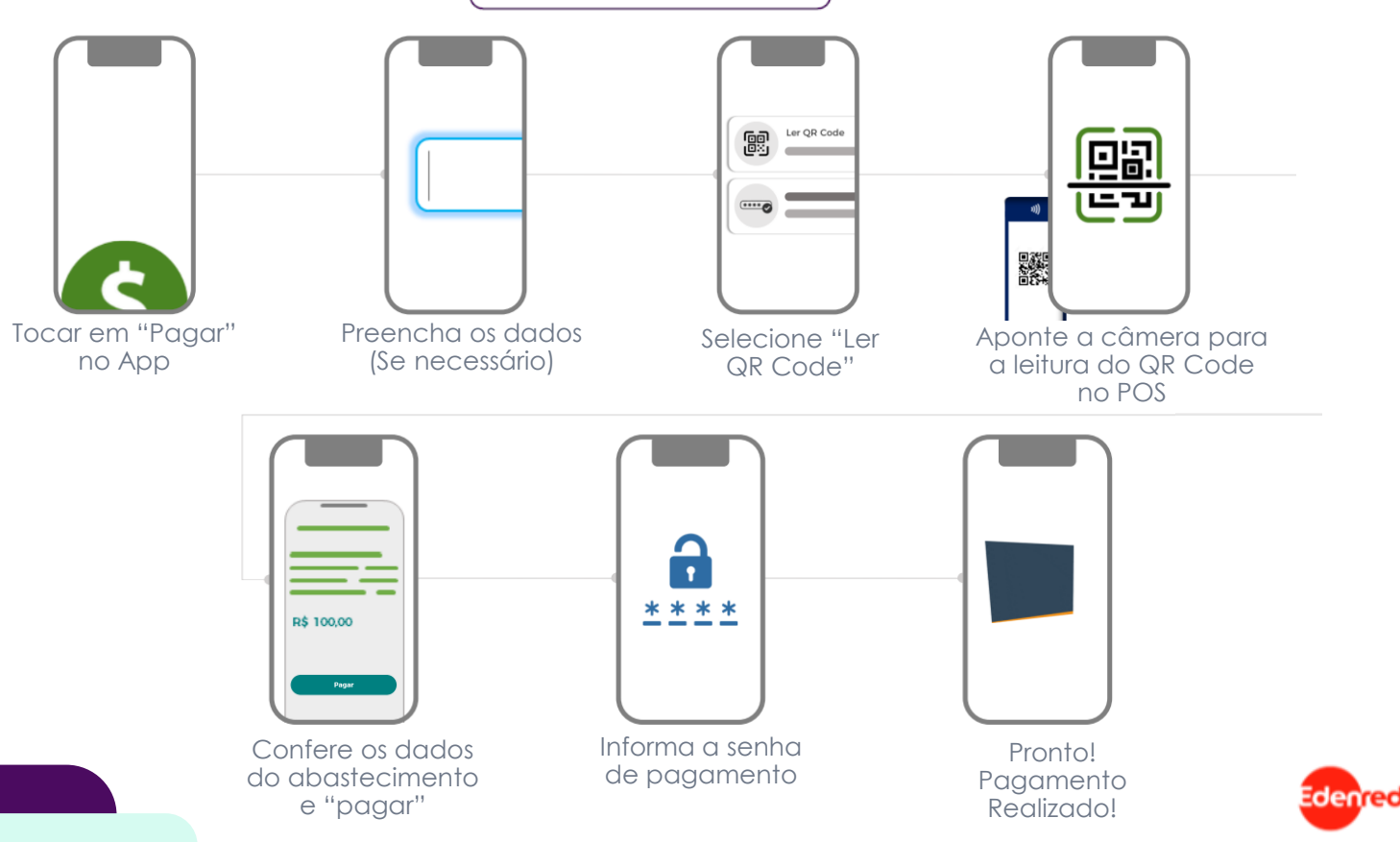

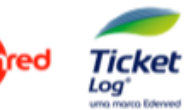

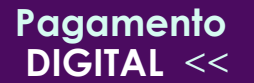

- Usuário gera o código no APP "Minha Mobilidade"
- Frentista informa o código no POS ao invés de passar o cartão físico.

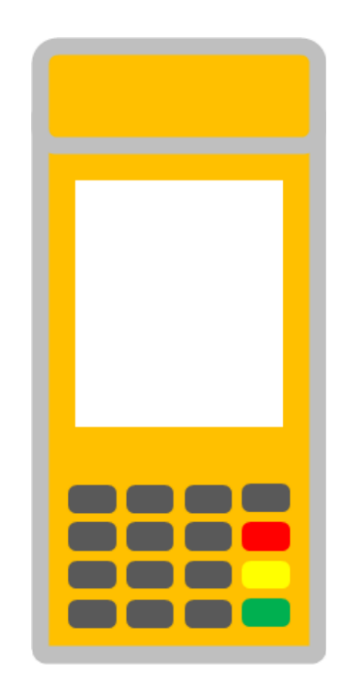

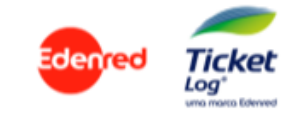

## 4.1 Procedimento Usuário Código

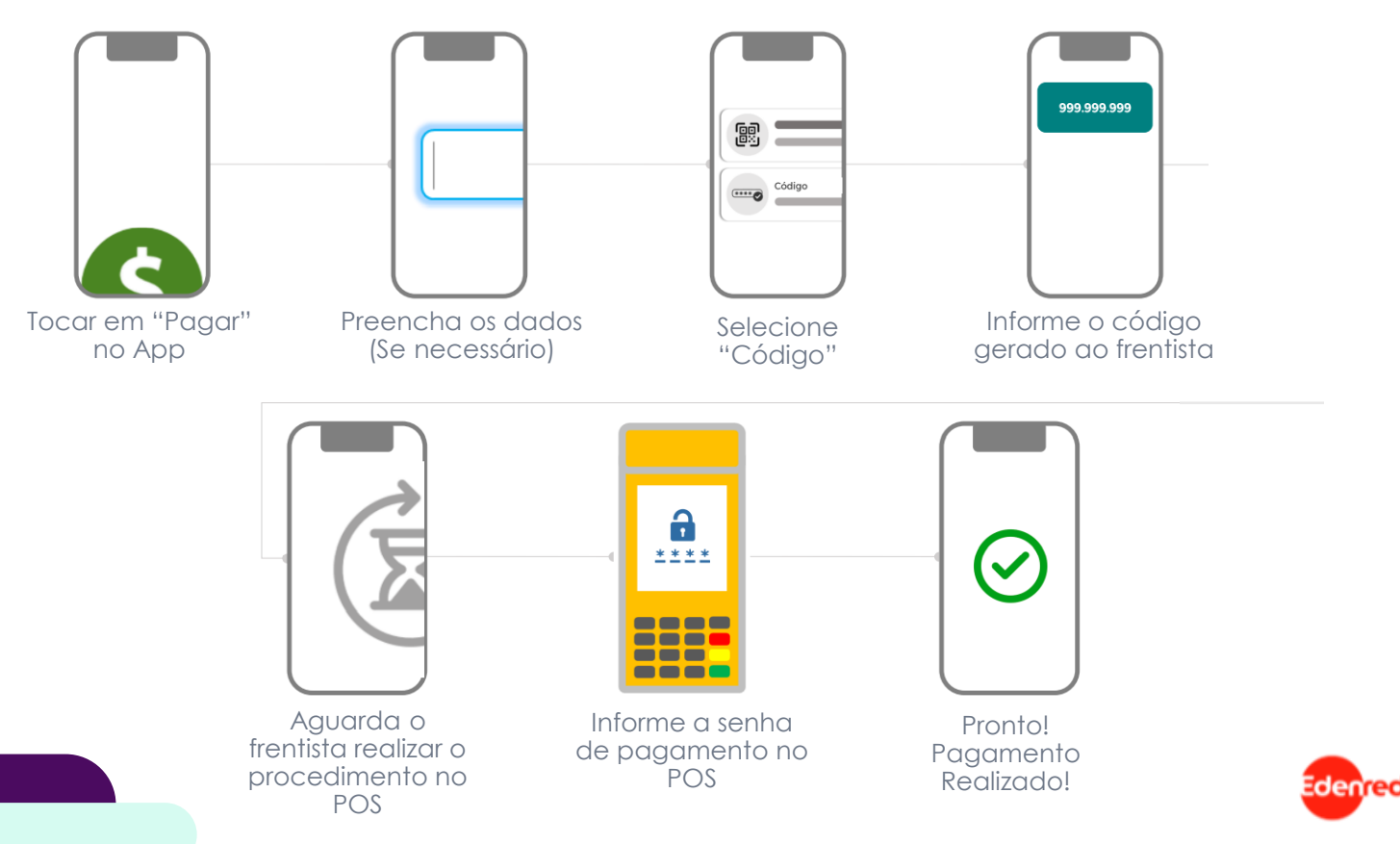

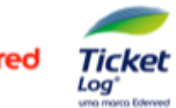

## 4.2 Procedimento Frentista Código

Pagamento

DIGITAL <<

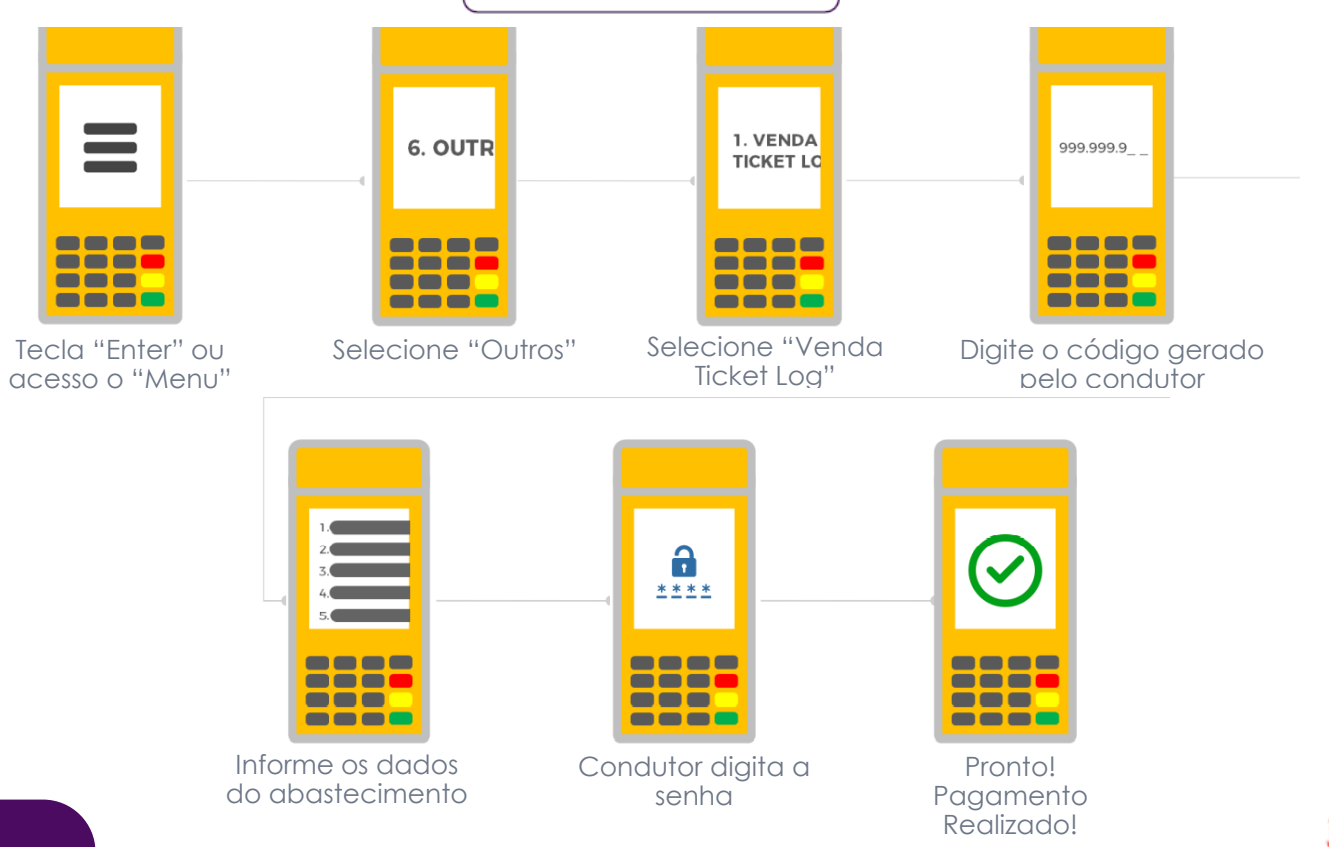

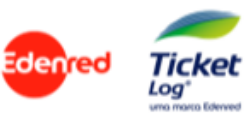

## 5. Liberação do Pagamento Digital

Para disponibilizar o pagamento digital para o condutor é preciso habilitar através do menu Operacional > Gerenciar Regras (Restrições), no Sou Log+.

\*\* Somente usuário master com gerenciamento tem este tipo de permissão.
\*\* Dentro de 24 horas estará disponível para os condutores no app.

#### Restrições da Transação por Agrupamento

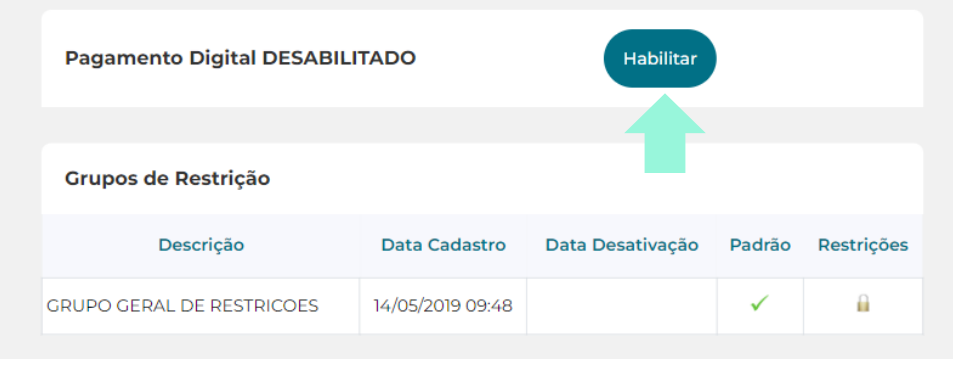

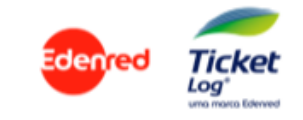

## 6. Consulta de Transações no SouLog+

É possível identificar se a transação foi feita via pagamento digital através do relatório de transações, ao lado da transação terá o símbolo de um smartphone. Clicando nele, terá a visualização da localização e a imagem anexada no ato do pagamento.

|                       |                     |                   |                       |        |                       |           |    | LOCALIZAÇÃO                                                                                                    |                         |                      |               |                   |           |               |          |           |             |                 |
|-----------------------|---------------------|-------------------|-----------------------|--------|-----------------------|-----------|----|----------------------------------------------------------------------------------------------------|-------------------------|----------------------|---------------|-------------------|-----------|---------------|----------|-----------|-------------|-----------------|
|                       | Data/Hora           | Transação         | Forma da<br>Transação | Cartão | Grupo de<br>Restrição | Motorista | Ma | Mapa Satélite cras santa Helena Q                                                                                                 | tivo<br>sação<br>igida) | Serviço              | Quilometragem | Saldo<br>Anterior | Valor     | Km<br>rodados | Litros   | Km/Litros | Valor/Litro | Média<br>Padrão |
| Editar km e/ou litros | 29/12/2022<br>08:41 | 822.829.608 0 POS |                       |        | COMBOIC               | SAULO     |    | SEST/SENAT C Cervejaria Petrópolis<br>Rio Branco<br>Restaurante Sampaio                                                           |                         | DIESEL S-10<br>COMUM | 67.838        | 273.600,00        | 13.100,00 | 660           | 2.000,00 | 0,33      | 6,55        | ÷               |
| Editar km e/ou litros | 28/12/2022<br>08:27 | 822.647.098 🛛     |                       | ¢      | COMBOIC               | SAULO     |    | R 4 Barriero Cooperacre O Centro De Destribuição Araujo +                                                                         |                         | DIESEL S-10<br>COMUM | 67.178        | 283.425,00        | 9.825,00  | 3.426         | 1.500,00 | 2,28      | 6,55        | ×.              |
| Editar km e/ou litros | 21/12/2022<br>09:37 | 821.548.829 🛛     | POS                   |        | COMBOIC               | SAULO     |    | verso Kids O TV. Neuza<br>G To Associação d<br>G To Associação d<br>Dados cartogatilos 2008 Permos de Uso<br>Informar erro no map | lo.<br>a                | DIESEL S-10<br>COMUM | 63.752        | 289.845,00        | 6.420,00  | 887           | 1.000,00 | 0,89      | 6,42        |                 |
|                       |                     |                   |                       |        |                       |           |    | FOTO DO ODÔMETRO                                                                                                    | Î                       |                      |               |                   |           |               |          |           |             |                 |

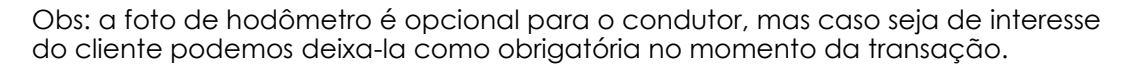

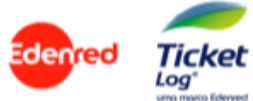

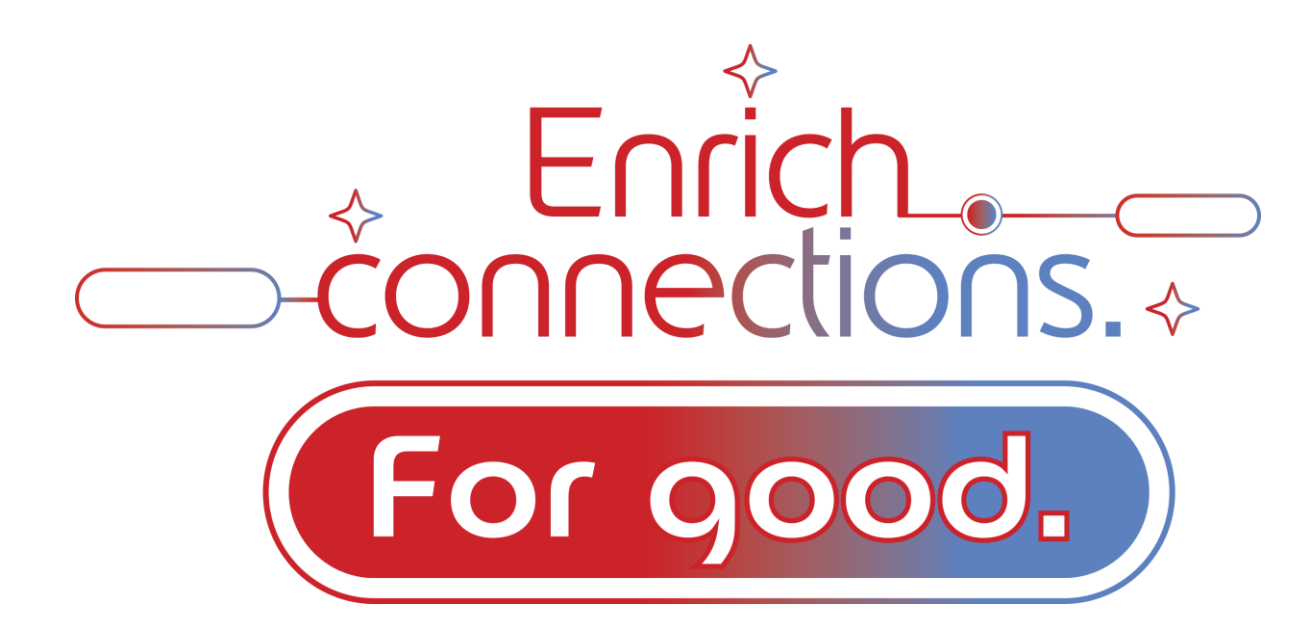

Enriquecer conexões para o bem e para sempre.

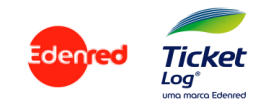